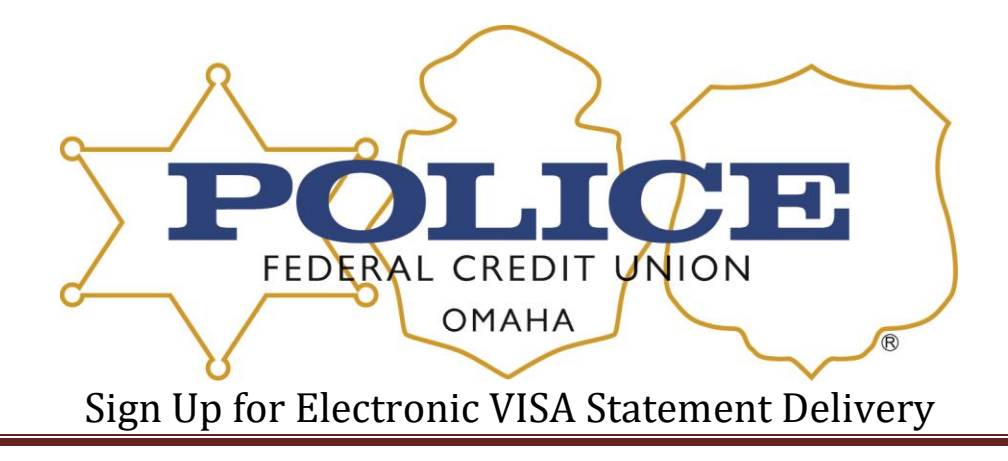

Log into E-Z Card Info either through online banking or directly to their website <u>www.ezcardinfo.com</u>.

- Click on Statement Link
- Click on Statement Delivery Options
- Click on Electronic
- Read info and scroll down to the bottom
- Click on Start Verification
- Open PDF The letter has a Validation Code Copy & Paste or write it down

\*\*\*If you don't get a PDF to download or open - your computer that you are using does not have the right security features and you will need to either update your computer or use a different one.\*\*\*

- Agree and Verify
- Electronic should now be selected

## Switch to Paper Statement

Log into E-Z Card Info either through online banking or directly to their website.

www.ezcardinfo.com

- Click on Statement Link
- Click on Statement Delivery Options
- Click on Mail
- Click on Confirm
- Mail should now be selected